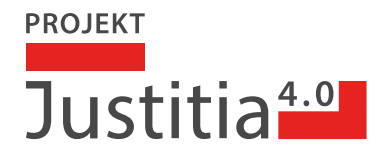

# SwissID Registrierung und Onboarding auf justitia.swiss für TRAIN

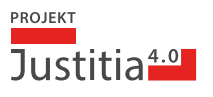

### Einleitung

Diese Anleitung begleitet Sie bei Ihren ersten Schritten in der Testumgebung TRAIN der Plattform justitia.swiss. Sie richtet sich an Rechtsanwälte, Rechtsanwältinnen sowie Mitarbeitende der Justizbehörden, die an den Pilotbetrieb teilnehmen. In dieser Umgebung können Sie sich in aller Ruhe mit der Plattform vertraut machen, bevor Sie sie auf der PROD-Umgebung für den eigentlichen Pilotbetrieb einsetzen. Um auf TRAIN zuzugreifen, müssen Sie über SwissID oder TRUST ID ein Testprofil erstellen. Im Folgenden wird beschrieben, wie Sie vorgehen, wenn Sie sich für SwissID entschieden haben, um sich in der TRAIN-Umgebung zu registrieren:

## 1. Registrierung bei SwissID

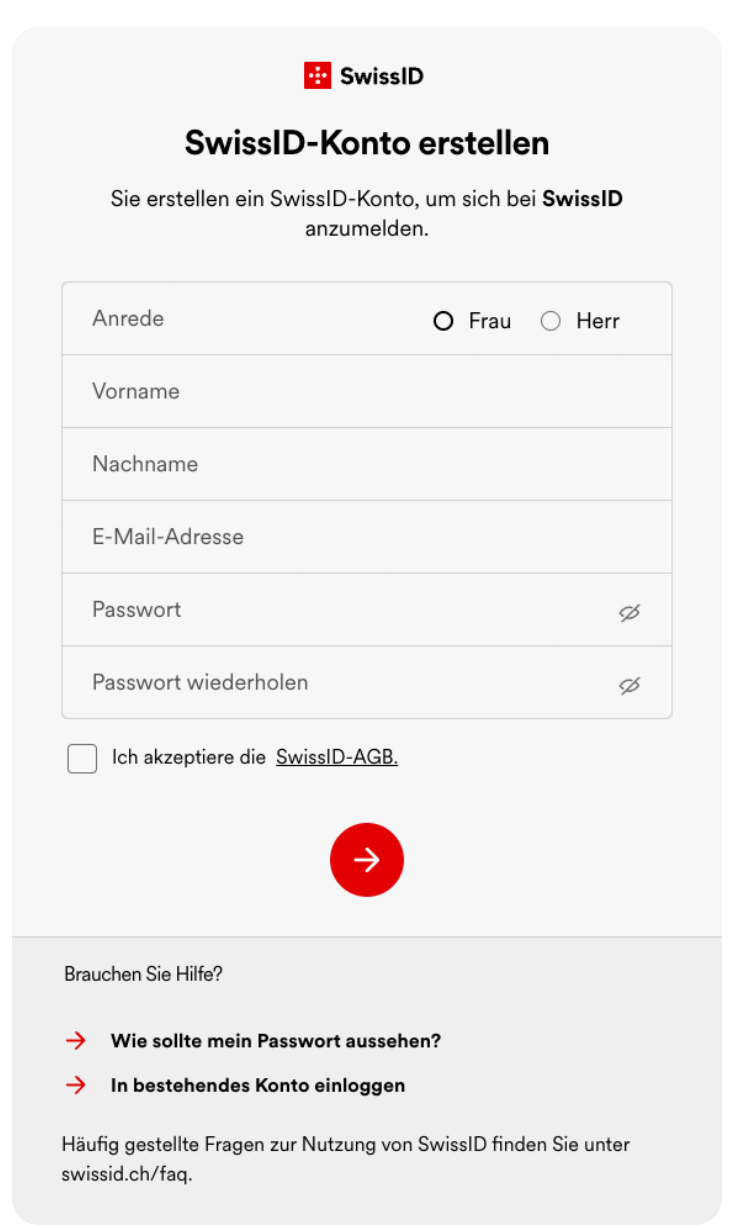

» Öffnen Sie die URL für die Registrierung (SwissID «Testsystem») https://login.sandbox.pre.swissid.ch/login/registration

Die Einstiegsseite wird angezeigt (unten rechts kann die gewünschte Sprache ausgewählt werden).

» Füllen Sie alle Felder aus und bestätigen Sie die SwissID-AGB. Anschliessend werden Sie per E-Mail einen Verifizierungscode erhalten.

Bitte prüfen Sie allenfalls, ob die E-Mail im Spam-Ordner eingegangen ist.

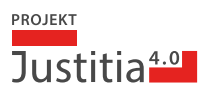

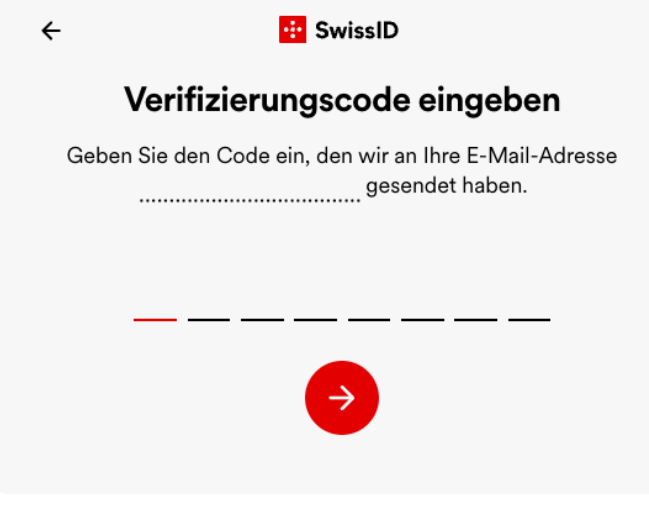

» Bitte geben Sie den Verifizierungscode ein und bestätigen Sie mit dem roten Pfeil.

Nach Eingabe des Verifizierungscodes ist das Konto eingerichtet und Sie erhalten eine E-Mail mit der Bestätigung und dem Hinweis, Ihre Identität zu bestätigen.

Hinweis: Die Bestätigung Ihrer Identität gemäss dem Hinweis im E-Mail ist für die weiteren Schritte nicht notwendig.

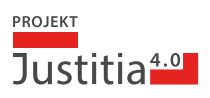

# 2. Erstmalige Registrierung eines Profils auf der Plattform justitia.swiss mit dem SwissID-Account

| Willkommen bei<br>Justitia.Swiss               |                                                                                                    |
|------------------------------------------------|----------------------------------------------------------------------------------------------------|
| Anmelden mit e-démarches Genève                |                                                                                                    |
| Anmelden mit EJPD SSO Portal                   |                                                                                                    |
| Anmelden mit Fribourg IDP                      |                                                                                                    |
| Anmelden mit Kanton Zürich IDP                 |                                                                                                    |
| Anmelden mit SwissID                           | » Öffnen Sie die URL der Plattform justitia.swiss auf TRAIN:<br>https://platform.train.justitia.swiss/ |
| Anmelden mit TrustID                           | » Zum Einloggen auf der Plattform justitia.swiss wählen Sie<br>«Anmelden mit SwissID».                 |
| oder                                           |                                                                                                    |
| Benutzername                                   |                                                                                                    |
| Passwort                                       |                                                                                                    |
| Anmelden                                       |                                                                                                    |
| <b>Deutsch</b>   Français   Italiano   English |                                                                                                    |

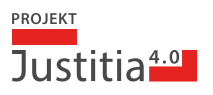

|                     | 🔁 SwissID 🛛 🗙                                                                                                    |  |
|---------------------|----------------------------------------------------------------------------------------------------|--|
|                     | Einloggen für Justitia.Swiss                                                                                                    |  |
| E                   | E-Mail-Adresse                                                                                                    |  |
| F                   | Passwort 4                                                                                                    |  |
|                     |                                                                                                    |  |
|                     | ightarrow                                                                                                    |  |
|                     |                                                                                                    |  |
| Brau                | uchen Sie Hilfe?                                                                                                    |  |
| $\rightarrow$       | Konto anlegen                                                                                                    |  |
| $\rightarrow$       | Passwort vergessen?                                                                                                    |  |
| Häut<br>swis<br>Web | fig gestellte Fragen zur Nutzung von SwissID finden Sie unter<br>ssid.ch/faq. Bei allen anderen Fragen besuchen Sie bitte die<br>oseite von Justitia.Swiss. |  |

» Geben Sie die eben erstellten Anmeldedaten von SwissID ein und bestätigen Sie mit dem roten Pfeil.

😐 SwissID

×

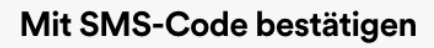

Justitia.Swiss verwendet die Zwei-Faktor-Authentifizierung, um eine höhere Sicherheit zu gewährleisten. Geben Sie Ihre Mobiltelefonnummer ein, um Ihre Anmeldung mit einem SMS-Code zu bestätigen.

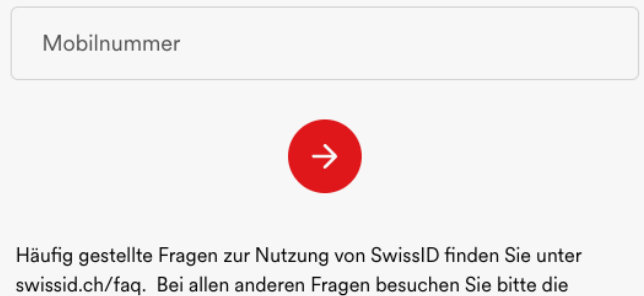

swissid.ch/faq. Bei allen anderen Fragen besuchen Sie bitte die Webseite von Justitia.Swiss.

Nach der Registrierung auf der justitia.swiss Plattform wird die 2-Faktorenprüfung mit dem Hinweis «Mit SMS-Code bestätigen» angezeigt.

Die SwissID-Testumgebung sendet keine SMS. Die Daten für die Eingabe werden immer via E-Mail des Benutzerkontos gesendet und müssen per E-Mail abgerufen werden. Bitte prüfen Sie auch Ihren Spam-Ordner.

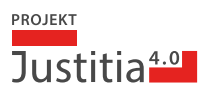

## 😐 SwissID

## Datenfreigabe bestätigen

Für die Nutzung bestimmter Dienste von Justitia.Swiss werden persönliche Angaben benötigt. Wenn Sie fortfahren, stimmen Sie zu, dass folgende Daten an Justitia.Swiss übermittelt werden.

| Geschlecht     | Weiblich |
|----------------|----------|
| Anrede         | Frau     |
| Vorname        |          |
| Nachname       |          |
| Sprache        | Deutsch  |
| E-Mail-Adresse |          |

#### Freigeben

Abbrechen

Wenn Sie diese Daten nicht freigeben, werden Sie bestimmte Dienste von Justitia.Swiss nur eingeschränkt nutzen können. Bitte bestätigen Sie das Fenster «Datenfreigabe», da Sie die Funktionalitäten der Plattform justitia.swiss nur mit Einverständniserklärung vollständig nutzen können.

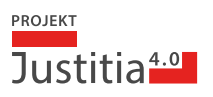

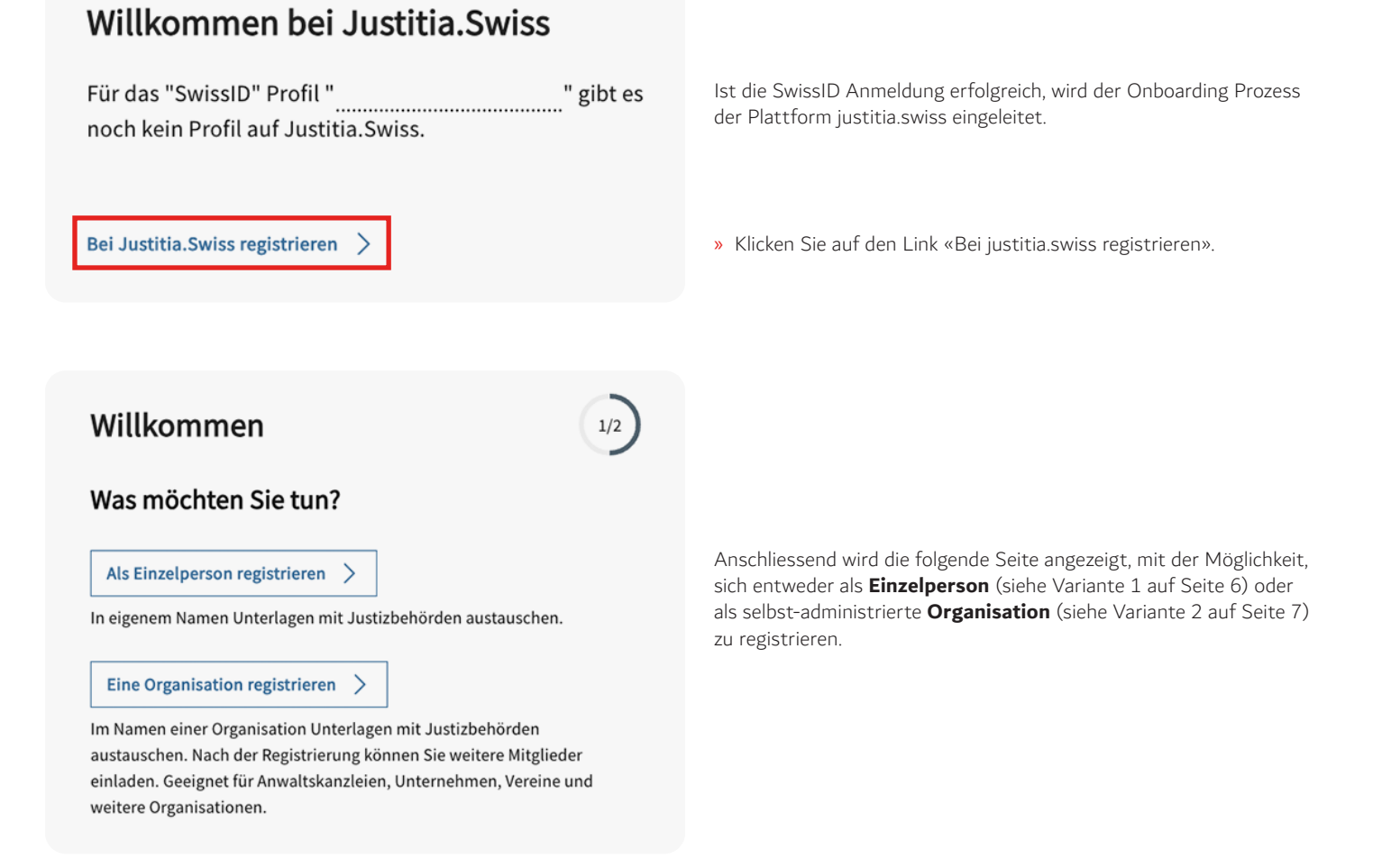

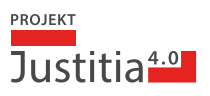

## Einzelperson registrieren

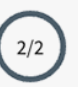

#### Ihr Name

#### Ihre bevorzugte Sprache

Wählen Sie ihre bevorzugte Sprache zur Anzeige von Überschriften, Meldungen und anderen Texten. Sie können die Sprache jederzeit ändern.

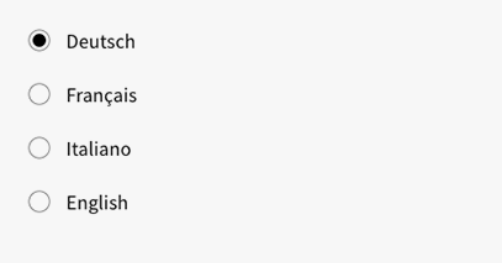

## Allgemeine Nutzungsbedingungen

Die Justitia.Swiss Plattform ist derzeit nur den Nutzern der Pilotphase vorbehalten. Die Nutzungsbedingungen finden Sie auf www.justitia.swiss.

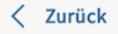

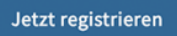

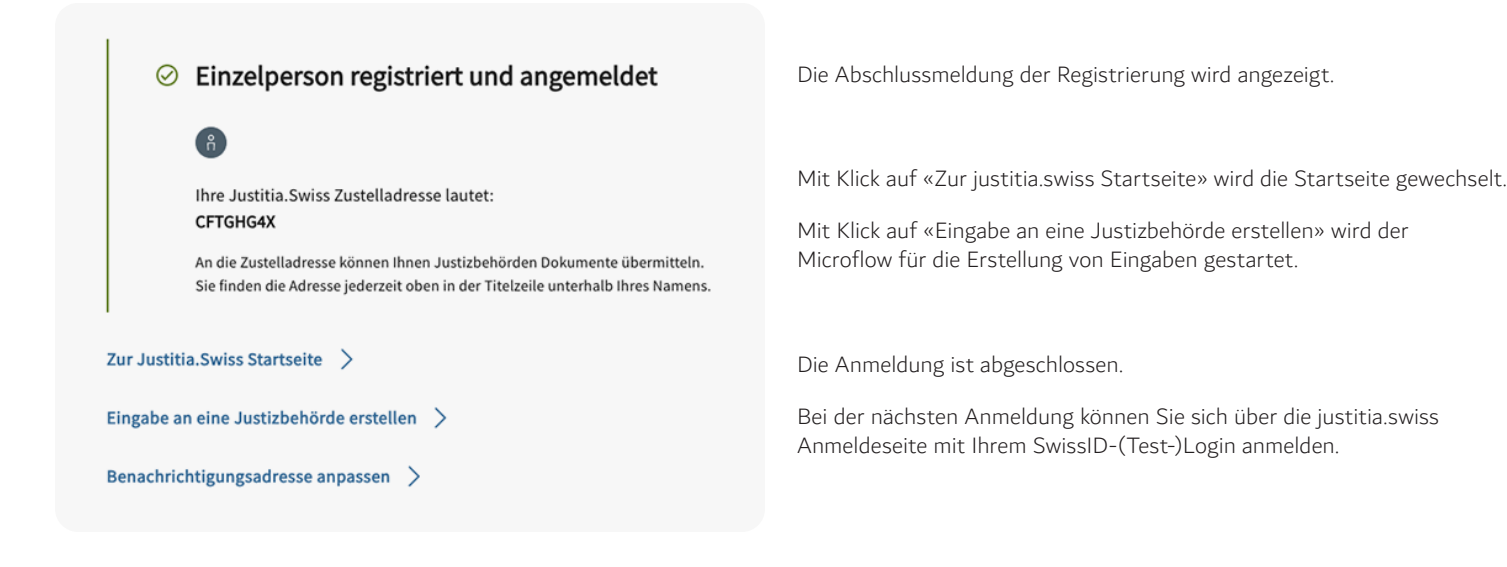

## Variante 1) Als Einzelperson registrieren

- » «Als Einzelperson registrieren» auswählen.
- » Auf der Seite «Einzelperson registrieren» die bevorzugte Sprache auswählen und mit «Jetzt registrieren» die Registrierung abschliessen.

Anleitung SwissID Registrierung und Onboarding für TRAIN / Version Oktober 2024

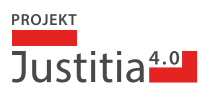

## Organisation registrieren

#### Ihr Name

#### Ihre bevorzugte Sprache

Wählen Sie ihre bevorzugte Sprache zur Anzeige von Überschriften, Meldungen und anderen Texten. Sie können die Sprache jederzeit ändern.

| ۲          | Deutsch  |
|------------|----------|
| $\bigcirc$ | Français |
| $\bigcirc$ | Italiano |
| $\bigcirc$ | English  |

#### Name der Organisation

Geben Sie den Namen an, der Justizbehörden angezeigt und auf Quittungen angegeben werden soll.

Name der Organisation (erforderlich)

#### Allgemeine Nutzungsbedingungen

Die Justitia.Swiss Plattform ist derzeit nur den Nutzern der Pilotphase vorbehalten. Die Nutzungsbedingungen finden Sie auf www.justitia.swiss.

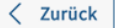

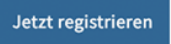

Organisation registriert und angemeldet

 Simple State
 Ihre Justitia.Swiss Zustelladresse lautet:
 U9PLTPGC
 An die Zustelladresse können Ihnen Justizbehörden Dokumente übermitteln.
 Sie finden die Adresse jederzeit oben in der Titelzeile unterhalb Ihres Namens.

Zur Justitia.Swiss Startseite >
Mitglieder zur Organisation einladen >
Benachrichtigungsadresse anpassen >

## Variante 2) Eine (Test-)Organisation registrieren

- » «Eine Organisation registrieren» auswählen.
- » Auf der Seite «Organisation registrieren» die bevorzugte Sprache auswählen und mit «Jetzt registrieren» die Registrierung abschliessen.

Die Abschlussmeldung der Registrierung wird angezeigt.

Mit Klick auf **«Zur justitia.swiss Startseite»** wird die Startseite gewechselt.

Mit Klick auf **«Mitglieder zur Organisation einladen»** können weitere Personen als Mitglieder der (Test-)Organisation eingeladen werden.

Die Anmeldung ist abgeschlossen.

Bei der nächsten Anmeldung können Sie sich über die justitia.swiss Anmeldeseite mit Ihrem SwissID-(Test-)Login anmelden.